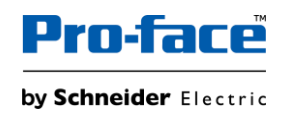

# <u> ソフトウェアライセンスのインストールガイド</u>

# 目次

| 1. | ライセンスについて                | . 2 |
|----|--------------------------|-----|
| 2. | GP-Pro EX V5.0 以降をインストール | . 3 |
| 3. | アクティベーション ID の取得方法       | .4  |
| 4. | アクティベーション                | . 7 |
| 5. | オンラインでアクティベートする          | 10  |
| 注意 | 意事項                      | 13  |

#### 1. ライセンスについて

| 種類      | ライセンス/アクティベーション | 対応モデル        | 制限            | アップグレード        |
|---------|-----------------|--------------|---------------|----------------|
| 正規版     | ライセンスとアクティベーション | 全機種          | なし            | -              |
| (Full)  | が必要。            |              |               |                |
| 無償版     | ライセンスとアクティベーション | ET6000 シリーズ  | 対応していないモデルのプ  | インストール後はいつでも   |
| (Free)  | は不要。            | GP4110T シリーズ | ロジェクトファイルを保存で | 正規版にアップグレードで   |
|         | インストール時に無償版また   |              | きません。         | きます。           |
|         | は体験版から選択します。    |              |               |                |
| 体験版     | ライセンスとアクティベーション | 全機種          | - 10日間のみ使用可能。 | - インストール後はいつでも |
| (Trial) | は不要。            |              | アンインストールしても再  | 正規版にアップグレードで   |
|         | インストール時に無料版また   |              | 度体験版として使用でき   | きます。           |
|         | は体験版から選択します。    |              | ません。          | - 無償版として使用するに  |
|         |                 |              | - 体験版では作成したプロ | は、体験版をアンインスト   |
|         |                 |              | ジェクトファイルを転送で  | ールし、無償版を選択し    |
|         |                 |              | きません。         | て再度インストールする    |
|         |                 |              |               | 必要があります。       |

● Ver. 5.0 以降では、ライセンスの種類が変更され、仕様は次のようになります。

● GP-Pro EX Ver. 5.0 デジタルライセンス(正規版)は以下の通りです

| 型式           | 製品概要                                                  |
|--------------|-------------------------------------------------------|
| PFXEXBT5SA   | GP-Pro EX Ver. 5.0 シングルライセンス (1 ライセンス) デジタルライセンス      |
| PFXEXBT5GA   | GP-Pro EX Ver. 5.0 グループライセンス (3 ライセンス) デジタルライセンス      |
| PFXEXBT5TA   | GP-Pro EX Ver. 5.0 チームライセンス (10 ライセンス) デジタルライセンス      |
| PFXEXBT5EA   | GP-Pro EX Ver. 5.0 エンティティーライセンス(100 ライセンス) デジタルライセンス  |
| PFXEXBT5GUP  | GP-Pro EX Ver. 5.0 アップグレードライセンス(3 ライセンス) ※            |
| PFXEXWGPF5SA | WinGP 対応 IPC で GP-Pro EX Ver. 5.0 を使用するためのランタイム用ライセンス |
| PFXEXWGOT5SA | PC/AT 互換 PC で GP-Pro EX Ver. 5.0 を使用するためのランタイム用ライセンス  |

- ※ アップグレードライセンスは GP-Pro EX 4.0x のライセンスをお持ちのお客様が Ver.5.0 ヘアップグレードする場合にご購入く ださい。また、2026 年 12 月末(予定)までご購入が可能です。
- GP-Pro EX デジタルライセンスはフローティングライセンスです。
- 正規版では、ライセンスを永続的使用するために、ソフトウェアライセンスを有効するためライセンスのアクティベーション/非アク ティベーションが必要です。
- 本書では、アクティベーションに必要なアクティベーション ID の取得方法および購入したライセンスをオンラインでアクティベート する方法を説明します。

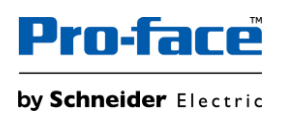

#### 2. GP-Pro EX V5.0 以降をインストール

2-1. GP-Pro EX をインストールする時に、以下のように体験版(Trial)または無償版(Free)のどちらかを選択するように求められます。使用するバージョンを選択してください。

| 🔂 GP-Pro EX 5.0 - InstallShield Wizard                 |                    |               | $\times$ |
|--------------------------------------------------------|--------------------|---------------|----------|
| インストールバージョンを選択します。<br>                                 |                    |               | と        |
| ● Trial version<br>10日間作画を体験できます。 HMI License Ma       | nagerでライセンスを有効化する  | ことで全モデルを使用できま | ē.       |
| ○ Free version<br>ET6000 series / GP4110 seriesのみライセンス | ス不要で使用できます。        |               | J        |
| InstallShield                                          | < 戻る <b>(B)</b> 次へ | (N) > キャン     | セル       |

- ※ 体験版をインストールすると 10 日で使用できなくなり、無償版(ET6000 シリーズ、GP4110 シリーズ)に切り替えることが できません。無償版を使用する場合は一度体験版をアンインストールし、無償版を選択してインストールしなおす必要があり ます。
- ※ 体験版の期間が終了した後でも、HMI License Manager を使用して正規版へのアクティベーションが可能です。
- ※ 体験版の期間が終了すると、ソフトウェアを起動したときに以下のメッセージが表示されます。

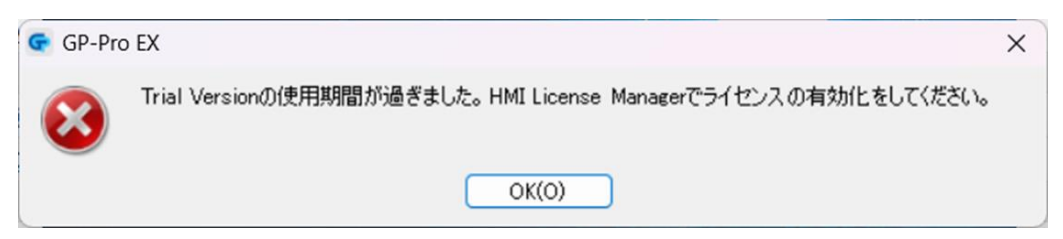

2-2. インストールが完了したら、ライセンスをアクティベーション(有効化)します。

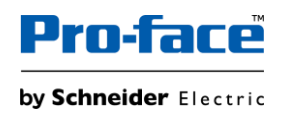

### 3. アクティベーション ID の取得方法

#### 3-1. デジタルライセンス購入の注文が完了すると、以下のメールアドレスからライセンスに関するメールが届きます。

#### schneider-electricsandbox@flexnetoperations.com

| Congratulations On Your Schneider Electric Lie                                                                                                    | cense Purchase for GP-Pro                                                                                                    |
|----------------------------------------------------------------------------------------------------|----------------------------------------------------------------------------------------------------|
| SE schneider-electricsandbox@flexnetoperations.com                                                                                                    |                                                                                                    |
| ● ^ スロンター<br>CC<br>① 2の大タッヤーシンの表示に問題がある場合は、ここをかいの力」でWeb ブラウザーで表示してください。                                                                                                    |                                                                                                    |
| 「雪」メッセージを日本語に翻訳する 翻訳しない: 英語 翻訳に関する設定                                                                                                    |                                                                                                    |
| ② このッセージの表示に問題がある場合は、ここをクリックして、Web ブラウザーで表示してください。 35 メッセージと日本語に細原する 細原しない: 英語 細原に溜する設定 ご注文いただいた製品の型式、製品の概要、数量が表示されます。 ご注文いただいた製品のアクティベーション ID を確認するには、ごちらからアクセスしてください。 TOYACLE TO License Management | Life Is ON       Scheduler         Dear Valued Customer,       Congratulations on your recent Schneider Electric product purchase.         Provided is important information for managing your software product license(s).       Dear Valued Customer is: XX         Druer Details       Your Sales Order Number is: XX         Description:       GP-Pro EX VS.0 single license         Quantity:       1         Description:       1         Description:       1         Durin For Cases and Activate Your License         Line To Access and Activate Your License         Out of Order placement to proceed further.         Bot for Order placement to proceed further.         Bot for Investigation and the proced further. |
| Portal を初めて使用する場合は、アクティベートする<br>前にここにアクセスして登録してください。                                                                                                    | Activation Assistance Documents.                                                                                                    |
| ΗΠΕΕΕΙΟ ΣΕΛΟ ΕΞΨΧΟ ΕΛΙΕΟνιο                                                                                                    | Support<br>If you encounter any issues or have questions, please don't hesitate to contact our support team at Digital Suppy Chain Support<br>©Schneider Electric, All Rights Reserved. Schneider Electric trademarks are owned by Schneider Electric or its<br>affilion アクティベーション中に問題が発生した場合は、こちらまでお<br>問い合わせください。<br>Privacy Policy [Contact Us                                                                                                    |

- ※ 「ここをクリックして画像をダウンロードしてください…」というメッセージがメールの上部に表示された場合、画像をダウンロードしてください。ダウンロードしないと、ウェブサイトへのアクセスに問題が発生する可能性があります。
- ※ このメールはアクティベーションを行った後も削除せず保存してください
- 3-2. 受信したメールに記載の「Login To Manage Your Licenses On mySchneider」をクリックします。

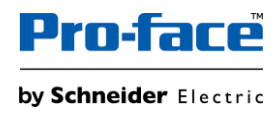

## 3-3. mySchneider へのアクセスとログイン

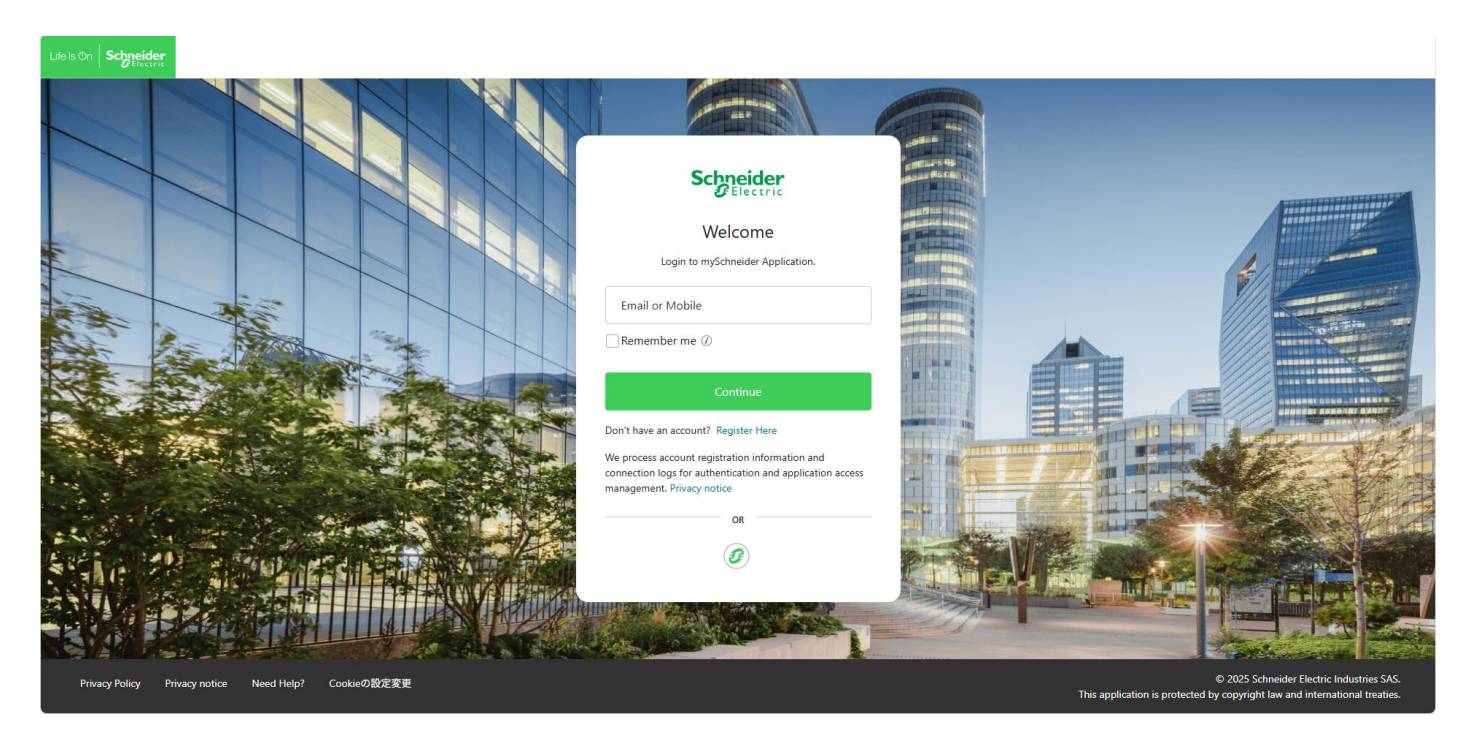

この画面が表示され、アカウント情報を入力しログインします

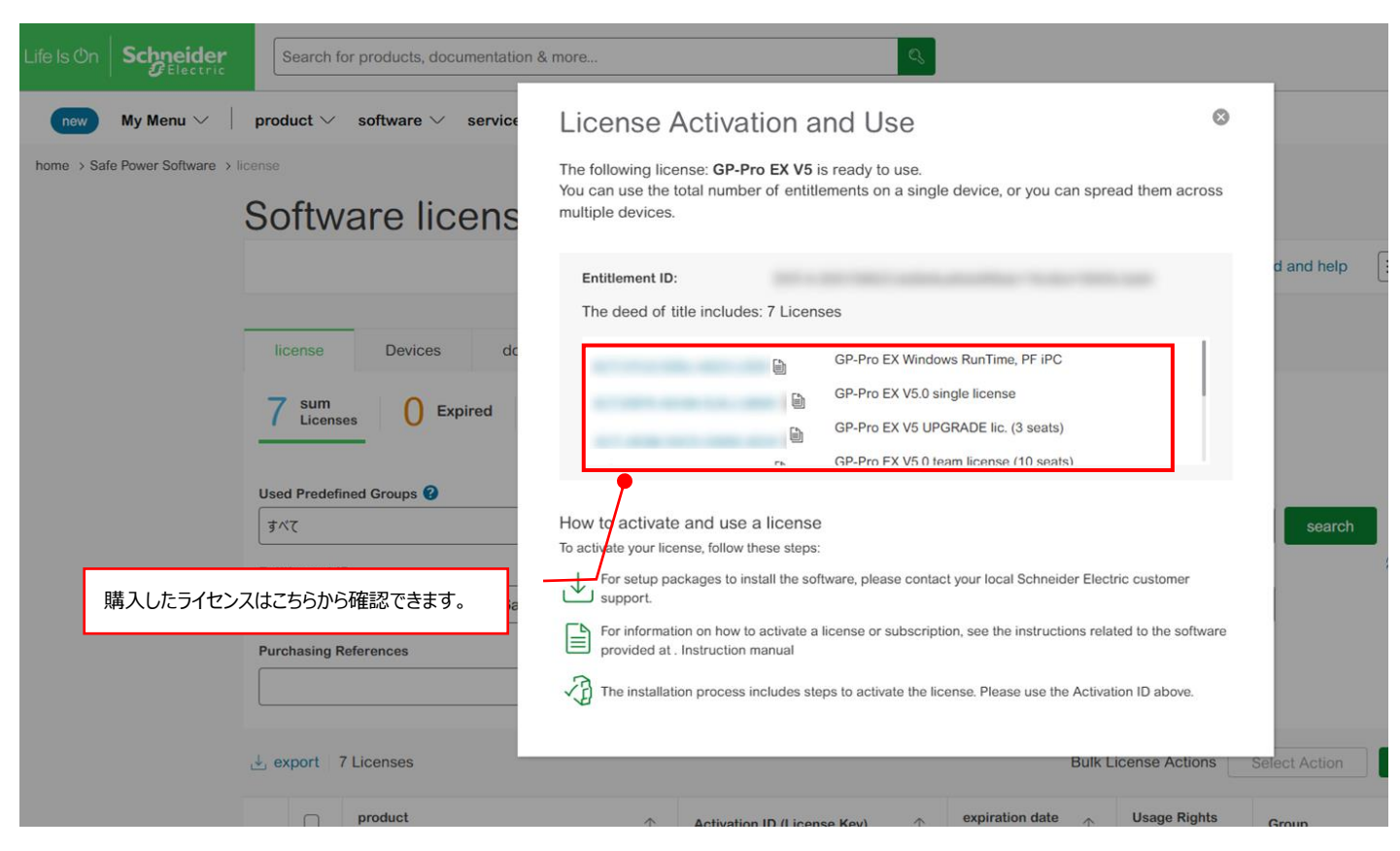

このページ(License Management Portal)から利用可能なライセンスを確認することができます。

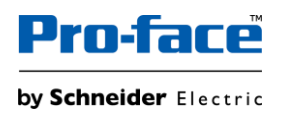

| new | My Me         | enu $\checkmark$   product $\checkmark$ software                                                                            | $\vee$ service $\vee$ Solution $\vee$ su | upport com  | pany information $\vee$                         |                                   |                  |                 |
|-----|---------------|----------------------------------------------------------------------------------------------------|------------------------------------------|-------------|-------------------------------------------------|-----------------------------------|------------------|-----------------|
|     | license       | Devices download                                                                                                    | manage purchase                          |             |                                                 |                                   |                  |                 |
|     | 7 sur<br>Lice | m O Expired O Ex                                                                                                    | piring 7 Unused or<br>invalid            | 「リセッ<br>確認っ | ット」することで購入した<br>できます。                           | すべてのライセンス                         | æ                |                 |
|     | Used Pred     | defined Groups 🕜                                                                                                    | Product / Part Number                    |             | Activation ID (License Key)                     | )                                 | — \              |                 |
|     | বশ্ব          | ♥                                                                                                    |                                          |             |                                                 |                                   | search 🖓 A       | dvanced Search  |
|     | Entitleme     | nt ID                                                                                                    | Product Range                            |             | Installer Email 😮                               |                                   | C R              | eset            |
|     |               | C R Sharasha 1.5                                                                                                    | All products                             | $\otimes$   |                                                 |                                   |                  |                 |
|     | Purchasin     | ng References                                                                                                    | Service Agreements                       |             |                                                 |                                   |                  |                 |
|     |               |                                                                                                    | every                                    | -           |                                                 |                                   |                  |                 |
| 使用可 | 能なライセ         | ンスとアクティベーション ID                                                                                                    |                                          |             | Bulk L                                          | icense Actions                    | Select Action Re | gister Licenses |
|     |               | product<br>Part Number                                                                                                    | ↑ Activation ID (License K               | Key) ↑      | expiration date<br>status                       | Usage Rights<br>Available / Total | Group            | ↑ Action        |
|     | ~ 0           | GP-Pro EX Windows RunTime, PF iPu<br>GP-Pro EX V5<br>PFXEXWGPF5SA - Version 5 Complete                                      | c                                        |             | <ul> <li>Waiting for user activation</li> </ul> | 1/1                               |                  | :               |
|     | ~ 0           | GP-Pro EX V5.0 single license<br>GP-Pro EX V5<br>PFXEXBTSSA - Version 5 Complete<br>Software Assurance Service:Expires 2026 | -05-31                                   | -           | Active<br>perpetual                             | 1/1                               |                  | :               |
|     | ~ 0           | GP-Pro EX V5 UPGRADE lic. (3 seats                                                                                          | 5)                                       | -           | Waiting for user activation                     | 3/3                               |                  | :               |

使用中または使用可能なライセンスの数

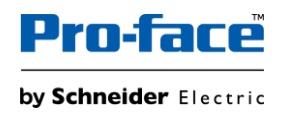

# 4. アクティベーション

### 4-1. mySchneider のページ(License Management Portal)からアクティベーション ID をコピーします。

|                                                                                  |     | Increase         Devices         download           7         sum         0         Expired         0 | manage purchase spining 7 invited | ampany intormation 🗸                                                    |               |                   |
|----------------------------------------------------------------------------------|-----|----------------------------------------------------------------------------------------------------|-----------------------------------|-------------------------------------------------------------------------|---------------|-------------------|
|                                                                                  |     | Used Predefined Groups                                                                                | Product / Part Number             | Activation ID (License Key)                                             |               |                   |
|                                                                                  |     | হন্দহ 😔                                                                                               |                                   |                                                                         | search        | Advanced Search   |
| License Activation and Use                                                       | 8   | Entitlement ID                                                                                        | Product Range                     | Installer Email 🕹                                                       |               | C Reset           |
|                                                                                  |     |                                                                                                    | All products                      | 0                                                                       |               |                   |
| The following license: <b>GP-Pro EX V5</b> is ready to use.                      | •   | Purchasing References                                                                                 | Service Agreements                |                                                                         |               |                   |
| multiple devices.                                                                | .3  |                                                                                                    | every *                           |                                                                         |               |                   |
| Entitlement ID.                                                                  | d   | 🛓 export 7 Licenses                                                                                   |                                   | Bulk License Actions                                                    | Select Action | Register Licenses |
| The deed of title includes: 7 Licenses                                           |     | product     Part Number                                                                               | ↑ Activation ID (License Key)     | cxpiration date  transformed ate  status Usage Rights Available / Total | Group         | ↑ Action          |
| GP-Pro EX Windows RunTime, PF iPC                                                |     | GP-Pro EX Windows RunTime, PF IP<br>OP-Pre EX VS<br>PREXWORFS8A - Version 5 Complete                  | <b>NC</b>                         | Waiting for user 1 / 1 activation                                       |               | 1                 |
| GP-Pro EX V5.0 single license                                                    |     | GP-Pro EX V5.0 single license<br>GP-Pro EX V5<br>V D PYXEX8155A - Version 5 Complete                  |                                   | Active     popertual     1 / 1                                          |               | 1                 |
| GP-Pro EX V5 0 translocate (10 seats)     GP-Pro FX V5 0 team license (10 seats) | または | GP-Pro EX VS UPGRADE lic. (3 seal                                                                     | is)                               | Waiting for user 3 / 3                                                  |               | 1                 |

4-2. PC の[スタート]メニュー、または[GP-Pro EX ヘルプ]メニューから[HMI License Manager]を起動します。

|                                        | ヘルプ(H)                     |
|----------------------------------------|----------------------------|
|                                        | マニュアル(M)                   |
|                                        | パーツ一覧(L)                   |
|                                        | Pro-face Webサイトへ接続(P)      |
| Schneider Electric HMI License Manager | GP-Pro EX の更新を確認(U)        |
| HMI License Manager                    | HMI License Manager (E)を起動 |
| Release Notes                          | または バージョン情報(A)             |

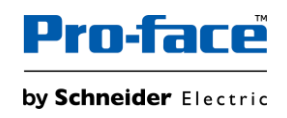

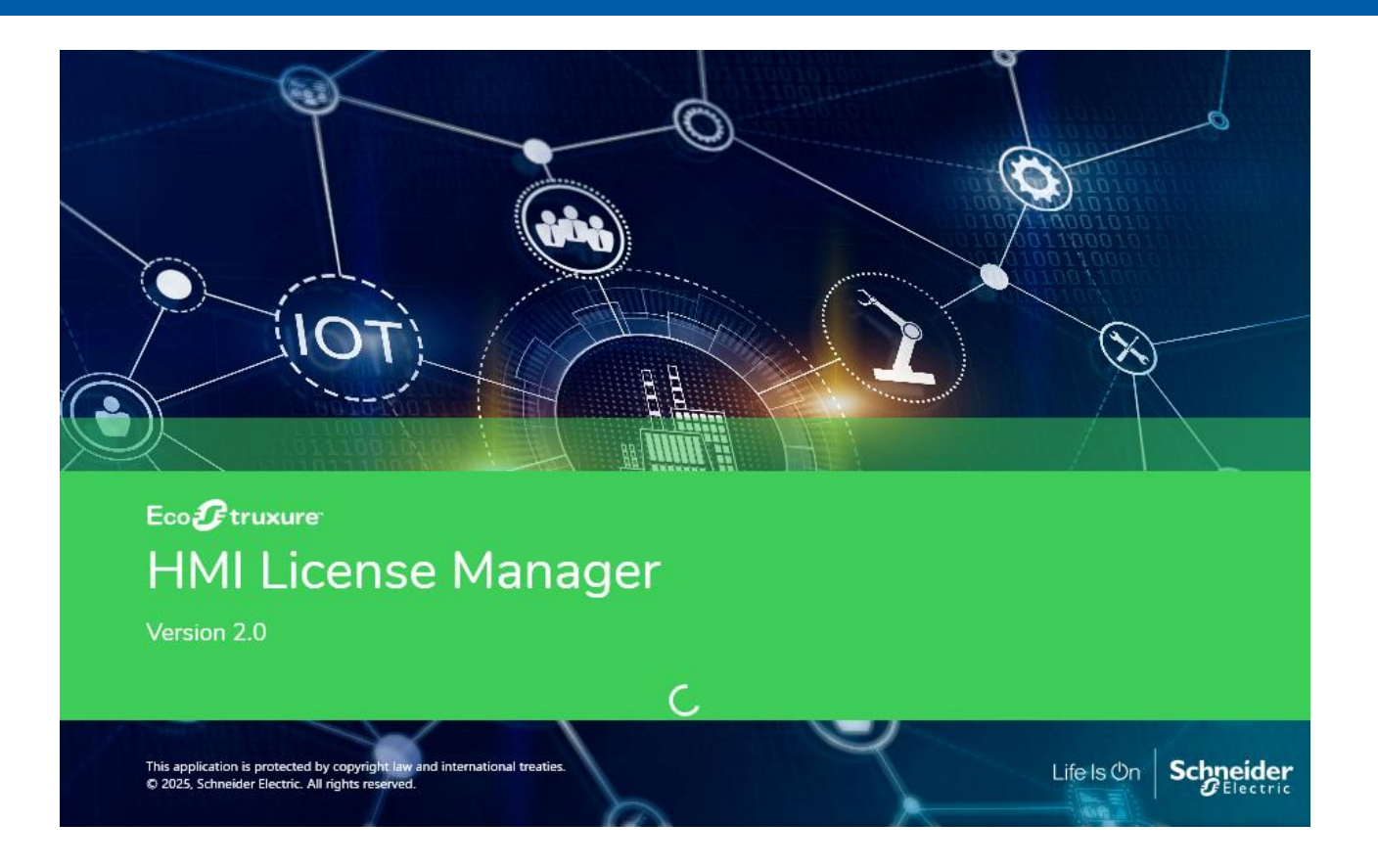

## 4-3.「ライセンスの有効化(アクティベーション)」をクリックします

|               | HMI L             | icense Manager            |                              |                  | 必       | 要に応じて言語 | を切り替えてください    |                 |          |
|---------------|-------------------|---------------------------|------------------------------|------------------|---------|---------|---------------|-----------------|----------|
|               |                   | 操 <mark>作</mark> を選択し     | してください。                      |                  |         |         |               |                 | ▲<br>字 ~ |
|               |                   |                           | (センスの有効化<br>tivation ID を使用し | て、ソフトウェアを有効にします。 |         |         |               |                 |          |
|               |                   | Act                       | イセンスの無効化<br>tivation ID を使用し | て、ソフトウェアを無効にします。 |         |         |               |                 |          |
|               |                   | このパソコンで                   | で有効にされ                       | たライセンス           |         |         |               |                 |          |
|               |                   | Name Version              | Tier                         | Activation ID    | Part Nu | Imber   | License Model | Expiration Date |          |
| GF<br>れ<br>す。 | P-Pro EX<br>こすべての | 、を含むこの PC て<br>ソフトウェアライセン | マアクティベートさ<br>ンスが表示されま        | •                |         |         |               |                 |          |
|               |                   |                           |                              |                  |         |         |               |                 |          |
|               |                   | ∾ 詳細情報                    |                              |                  |         |         |               | ? ライセンスマネージャー   | こついて     |

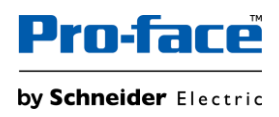

#### 4-4. ライセンスをアクティベートする方法を選択します。

### オンラインでアクティベートまたはオフラインでアクティベートする方法を選択できます。

| HMI License Manag                 | er                                                               | _ | × |
|-----------------------------------|------------------------------------------------------------------|---|---|
| ホーム > ライ<br>ライセンフ<br>Activation I | イセンスの有効化<br>くの有効化<br>Dを使用して、ソフトウェアを有効にします。                       |   |   |
| 有効にす                              | るソフトウェアを選択してください。                                                |   |   |
| Ŷ                                 | このパソコン上のソフトウェア<br>購入したソフトウェアライセンスをインターネット経由にてこのパソコンで有効にします。      |   |   |
| Ŷ                                 | オフラインのデバイス用ソフトウェア<br>オフラインのデバイス用に購入したソフトウェアライセンスを有効にします。         |   |   |
|                                   | このパリコン上のソフトウェア (オフライン)<br>ソフトウェアライセンスをインターネットに接続せずこのパソコンで有効にします。 |   |   |

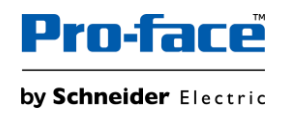

- 5. オンラインでアクティベートする
  - 5-1. [このパソコン上のソフトウェア]を選択します。

| HMI Li | cense Manage                                          | er —                                                             | andela<br>I |      | $\times$ |
|--------|-------------------------------------------------------|------------------------------------------------------------------|-------------|------|----------|
|        | <sup>ホーム</sup> > ライ<br>ライセンス<br>Activation IC<br>有効にす | センスの有効化<br>の有効化<br>りを使用して、ソフトウェアを有効にします。<br>るソフトウェアを選択してください。    |             |      |          |
|        | Ŷ                                                     | このパソコン上のソフトウェア<br>購入したソフトウェアライセンスをインターネット経由にてこのパソコンで有効に          | します。        | ie i |          |
|        | Ŷ                                                     | オフラインのデバイス用ソフトウェア<br>オフラインのデバイス用に購入したソフトウェアライセンスを有効にします。         |             |      |          |
|        |                                                       | このパソコン上のソフトウェア (オフライン)<br>ソフトウェアライセンスをインターネットに接続せずこのパソコンで有効にします。 |             |      |          |

5-2. 4-1 でコピーしたアクティベーション ID を貼り付けて「チェック」をクリックします。

| 🚆 HMI License      | inager                                                                     |  |
|--------------------|----------------------------------------------------------------------------|--|
| ホーム<br>購)<br>Activ | ライセンスの有効化 > このパソコン上のソフトウェア<br>,たソフトウェアのライセンスをこのパソコンで有効にする<br>on ID を入力します。 |  |
| Acti               | C - XXXX - XXXX                                                            |  |
|                    | チェック                                                                       |  |
|                    | 有効にする                                                                      |  |

- ※ 自動的にアクティベーション ID は前から 11 桁分「X」と非表示に変更されます
- 5-3. チェックが正常に完了すると、グレーアウトしていた「有効にする(アクティベートする)」がクリックできるようになるのでクリ ックします

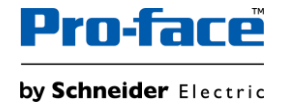

| ホーム > ライセンスの有効化 > このパソコン上のソフト                | <b>トウェア</b>                                                                                                    |   |
|----------------------------------------------|----------------------------------------------------------------------------------------------------|---|
| 購入したソフトウェアのライセンスをこの/<br>Activation IDを入力します。 | 「ソコンで有効にする                                                                                                    |   |
|                                              |                                                                                                    |   |
| Activation ID                                |                                                                                                    |   |
| XXX - XXXX - XXXX -                          | - ANNA                                                                                                    |   |
|                                              |                                                                                                    | _ |
| ✓ 正常に完了                                      | Activation ID のステータス                                                                                                    |   |
| ✓ 正常に完了                                      | Activation ID のステータス<br>Name GP-Pro EX                                                                                          |   |
| <ul> <li>✓ 正常に完了</li> <li>有効にする</li> </ul>   | Activation ID のステータス<br>Name GP-Pro EX<br>Version *                                                                             |   |
| <ul> <li>✓ 正常に完了</li> <li>有効にする</li> </ul>   | Activation ID のステータス<br>Name GP-Pro EX<br>Version *<br>Tier -<br>Part Number PEXEXBISEA                                         |   |
| <ul> <li>✓ 正常に完了</li> <li>有効にする</li> </ul>   | Activation ID のステータス<br>Name GP-Pro EX<br>Version *<br>Tier -<br>Part Number PFXEXBT5EA<br>License ModelPermanent               |   |
| <ul> <li>✓ 正常に完了</li> <li>有効にする</li> </ul>   | Activation ID のステータス<br>Name GP-Pro EX<br>Version *<br>Tier -<br>Part Number PFXEXBT5EA<br>License ModelPermanent<br>Volume 100 |   |

5-4. 正常に完了すると以下の表示になりライセンスが正常にアクティベートされたことが確認できます。

| ホーム > ライセンスの有効化 > このパソコン上のソフトウェア<br>購入したソフトウェアのライセンスをこのパソコンで有効にする |  |  |
|-------------------------------------------------------------------|--|--|
| Activation ID を入力します。                                             |  |  |
| Activation ID                                                     |  |  |
| XXX - XXXX - XXXX                                                 |  |  |
| ✓ 正常に完了                                                           |  |  |
| ✓ 正常に完了 Version *                                                 |  |  |
| Tier -                                                            |  |  |
| License Model Permanent                                           |  |  |
| Expiration DatePermanent                                          |  |  |
| Activated on 2025-06-18                                           |  |  |

※ アクティベーションが失敗した場合は下記の画面が表示されるので、アクティベーション ID の有効性(ID が正しいか、使用可能なライセンス数を超えてないか等)またはインターネットに接続されているかを確認してください。

| HMI License Manager                                                                                                    |                                                 | _ | > |
|----------------------------------------------------------------------------------------------------|-------------------------------------------------|---|---|
| ホーム > ライセンスの有効化 > このパソコン上のソフト<br>購入したソフトウェアのライセンスをこの/<br>Activation ID を入力します。<br>Activation ID<br>XXX - XXXX - XXXX - XXXX | -ゥェァ<br>ペソコンで有効にする<br>x - xxxx                  |   |   |
| ● 再試行                                                                                                    | チェックに失敗しました。<br>Activation ID を確認できません。考えられる理由・ |   |   |
| 有効にする                                                                                                    | -うイセンスサーバーへの接続に失敗した。                            |   |   |

※ アクティベーション ID の有効性を確認する方法については、mySchneider のページ(License Management Portal)を参照してください。

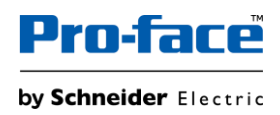

| license       | Devices download                                                                      | mana           | ge purchase                 |                          |          |                                   |               |         |            |
|---------------|---------------------------------------------------------------------------------------|----------------|-----------------------------|--------------------------|----------|-----------------------------------|---------------|---------|------------|
| 7 sun<br>Lice | m O Expired O E                                                                       | xpiring<br>xon | 7 Unused or<br>invalid      |                          |          |                                   |               |         |            |
| Used Pred     | defined Groups 🔞                                                                      | Product / P    | art Number                  | Activation ID (Lic       | ense Køy | 9                                 |               |         |            |
| すべて           | 8                                                                                     | ]              |                             |                          |          |                                   | search        | V Advan | ced Search |
| Entitiomen    | at ID                                                                                 | Product Ra     | nge                         | Installer Email          |          |                                   |               | C Reset |            |
|               | the second second second                                                              | All product    | s 33                        | 9][                      |          |                                   |               |         |            |
| Purchasing    | g References                                                                          | Service Ag     | reements                    |                          |          |                                   |               |         |            |
|               |                                                                                       | every          |                             |                          |          |                                   |               |         |            |
| export        | 7 Licenses                                                                            |                |                             |                          | Bulk L   | icense Actions                    | Select Action | Registe | r Licenses |
| 0             | product<br>Part Number                                                                | Ŷ              | Activation ID (License Key) | r expiration data        | ۰ ۲      | Usage Rights<br>Available / Total | Group         | Ŷ       | Action     |
| . 0           | GP-Pro EX Windows RunTime, PF il<br>GP-Pro EX V5<br>PFXEXWGPF5SA - Version 5 Complete | PC             |                             | Waiting fo<br>activation | ruser    | 171                               |               |         | :          |
|               | CO Pro FX VE O single listers                                                         |                |                             |                          |          |                                   |               |         |            |

5-5. HMI License Managerのホーム画面に戻ると、以下にアクティベーション済みのライセンスが表示されます。

| 操作を選                              | 択してく                        | ださい。                            |                                |                           |                            | A <sup>字</sup> ∨             |
|-----------------------------------|-----------------------------|---------------------------------|--------------------------------|---------------------------|----------------------------|------------------------------|
| $\oplus$                          | Activation                  | の有 ∞11℃<br>ID を使用して             | て、ソフトウェアを有効にします。               |                           |                            |                              |
| Θ                                 | ライセンス<br>Activation         | の無効化<br>ID を使用して                | こ、ソフトウェアを無効にします。               |                           |                            |                              |
| このパソコ                             | ンで有效                        | 力にされた                           | ライセンス                          |                           |                            |                              |
| このパソコ<br>Name                     | <u>ンで有交</u><br>Version      | <u>カにされた</u><br><sub>Tier</sub> | Activation ID                  | Part Number               | License Model              | Expiration Date              |
| <u>このパソコ</u><br>Name<br>GP-Pro EX | <u>ンで有交</u><br>Version<br>* | <u>カにされた</u><br>Tier<br>-       | Activation ID<br>XXX-XXXX-XXXX | Part Number<br>PFXEXBT5EA | License Model<br>Permanent | Expiration Date<br>Permanent |

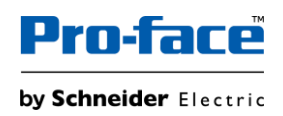

※ オンラインでの非アクティベーション手順やオフラインでのアクティベーション/非アクティベーション手順は、下記「詳細情報」より User Guide をご確認ください。また、オンラインでのアクティベーション手順も HMI License Manager のバージョンによって 変更する場合がありますが、その場合も User Guide をご確認ください。

| II License Manag | ger                            |                          |             |               |                 |                  |
|------------------|--------------------------------|--------------------------|-------------|---------------|-----------------|------------------|
| 操作を選             | <b>選択してください</b> 。              | D                        |             |               |                 | A <sup>字</sup> ~ |
| $\oplus$         | ライセンスの有効们<br>Activation ID を使用 | と<br>月して、ソフトウェアを有効にします。  |             |               |                 |                  |
| Θ                | ライセンスの無効们<br>Activation ID を使用 | と<br>月して、ソフトウェアを無効にします。  |             |               |                 |                  |
| このパソコ            | コンで有効にされ<br>ersion_Tier        | れたライセンス<br>Activation ID | Part Number | License Model | Expiration Date | _                |
| Name Ve          | ersion Tier                    | Activation ID            | Part Number | License Model | Expiration Date |                  |
|                  |                                |                          |             |               |                 |                  |
|                  |                                |                          |             |               |                 |                  |
|                  |                                |                          |             |               |                 |                  |
|                  |                                |                          |             |               |                 |                  |
|                  |                                |                          |             |               |                 |                  |

#### 注意事項

- HMI License Manager を起動するには管理者権限が必要です。管理者以外のユーザーが HMI License Manager を起動すると、管理者であることを求めるダイアログボックスが表示されます。
- UWF が有効になっていると、HMI License Manager を起動できません。無効にして、もう一度開始してください。
- オフラインでのアクティベーション/非アクティベーションのプロセスの間は、オンラインでのアクティベーション/非アクティベーションは 実行できません。オフライン PC 上の HMI License Manager に次の警告メッセージが表示され、オフラインでのプロセスが 完了するまでオンライン関連のボタン(アクティベーション/非アクティベーションを実行するボタン)は、グレーアウトされクリック できません。

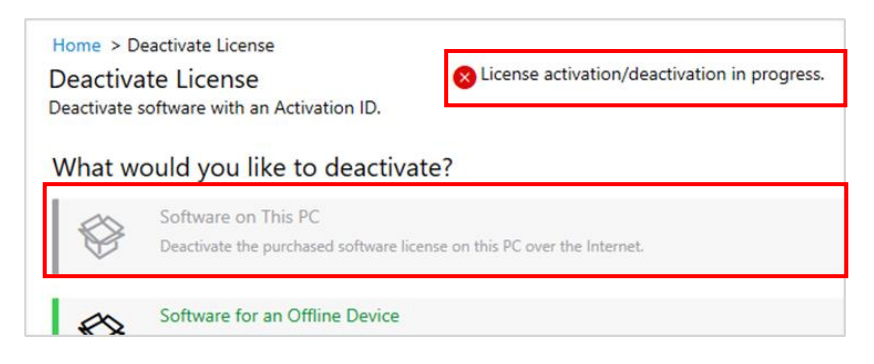

● 同一ライセンスにおけるアクティベーション/非アクティベーションの回数に制限はありません。